## FØLG MED ØVELSE 1 – PERSONLIG TILPASNING

I denne øvelse tilpasser vi Windows så funktioner er tilpasset dig som bruger af computeren

## Størrelse af markøren (musen)

Nogle gange kan det være en fordel at tilpasse markørens størrelse, så den er både lettere at se og lettere at finde og håndtere.

Klik på Windows tasten, klik på "Indstillinger" og skriv "Musemarkør" i søgefeltet og vælg "Størrelse på musemarkør"

Indstil størrelsen med "skyderen" og vælg eventuel en farve til markøren, så den er lettere at finde på skærmen når du skal bruge den.

| B   | Temaer og relaterede indstilling | er |
|-----|----------------------------------|----|
| Q25 | Typografi for musemarkøren       |    |
| 25  | Størrelse på musemarkør          |    |

GRUNDLÆGGENDE IT

| $\square$ | • | k | ▶ |  |  |
|-----------|---|---|---|--|--|
|           |   |   |   |  |  |

## Skriftstørrelse i Windows

AA Tekststørrelse

Du kan med fordel tilpasse størrelse af tekst i Windows.

Klik på Windows tasten, klik på indstillinger og skriv "Tekststørrelse" i søgefeltet og vælg emnet "Tekststørrelse" i resultaterne.

Du kan nu justere størrelsen på tekster i Windows.

| Teks | tstørrelse                                     | ×     | Q |
|------|------------------------------------------------|-------|---|
| A    | Tekststørrelse                                 |       |   |
| A    | Brug større tekststørrelse                     | e     |   |
|      | Skift størrelse på tekst, a<br>andre elementer | pps o | g |

Anvend

- A

## Skalering af ikoner og tekst i Windows

Du kan tilpasse visningen af ikoner og menuer i Windows.

Klik på Windows tasten, klik på indstillinger, vælg "Skærm" i venstre menu og vælg emnet "Skala". Her kan du tilpasse størrelsen af Ikoner og tekst.

Normalt er denne indstilling sat til 125%, men du kan eksperimentere med 100% eller 150% og så se resultatet på skærmen. Anvender du en indstilling på 175% eller større, så kan det være at du ikke kan se alt hvad der vises på skærmen

Α •

| Skalér og layout                                           |                  |
|------------------------------------------------------------|------------------|
| Skala<br>Skift størrelse på tekst, apps og andre elementer | 125% (anbefales) |